## Display track by time

2025/02/08 22:52

The track can be built not only for the whole day, but also for any time interval within a day.

1/1

To do this, click on the icon located immediately after the date field. In the window that appears, move the sliders to change the time interval.

| Close panel       Show track at 25.07.2022       Track details Clean       To center       Name       Track tail       Show all         Device selecting       GPS trackers       Track       Filter modes:       Image: Control of the selecting of the selecting of the selection of the selecting of the selecting of the selecting of the selection of the selection of the s |                                                                                                    |                                                                                                    |                                                                                                    | Home GPS Monitoring                                                                                                    |                                                                                                  | Travel Online                                    | Trac                              | Tracks storage |                               | s       |
|----------------------------------------------------------------------------------------------------|----------------------------------------------------------------------------------------------------|----------------------------------------------------------------------------------------------------|----------------------------------------------------------------------------------------------------|----------------------------------------------------------------------------------------------------|--------------------------------------------------------------------------------------------------|--------------------------------------------------|-----------------------------------|----------------|-------------------------------|---------|
| Device selecti   GPS trackers   Track   No group   • Period • Dates   • Date and time:   • Period • Dates   • Date and time:   • Period • Dates   • Date and time:   • Period • Dates   • Date and time:   • Period • Dates   • Date and time:   • Period • Dates   • Date and time:   • Period • Dates   • Date and time:   • Period • Dates   • Date and time:   • Period • Dates   • Date and time:   • Period • Dates   • Date and time:   • Date and time:   • Period • Dates                                                                                                    | Close panel                                                                                                    | Show track at 25                                                                                                    | .07.2022                                                                                                    | 📑 🛅 Track de                                                                                                    | tails Cl                                                                                         | ean To center                                    | Name                              | Track tail     | Show all                      | 4       |
| Real Time (<br>Cars         Logistic car         Logistic car         Logistic car         Logistic car         Couriers         Courier 1         Demo tracker<br>GPS Robot (De         Time: 09:00 - 18:00         Image: 09:00 - 18:00         Image: 09:00 - 18:00 <td>Device selecti<br/>GPS trackers<br/>Tracke<br/>No group</td> <td colspan="3">Date and time: Fi<br/>O Period O Dates</td> <td colspan="4">Iter modes:</td> <td></td> <td>20 Tunt</td>                                                                                                    | Device selecti<br>GPS trackers<br>Tracke<br>No group                                                                                                    | Date and time: Fi<br>O Period O Dates                                                                                                    |                                                                                                    |                                                                                                    | Iter modes:                                                                                      |                                                  |                                   |                |                               | 20 Tunt |
| GPS Robot (De       Time: 09:00 - 18:00       Ignore LBS coordinates         Track color depend on speed       Track with noise filtering         Show moving direction       Smoothing: 2         at scale from: 9       Show track       Close                                                                                                    | Real Time ( Cars     Logistic car     Logistic Car     Couriers     Courier 1     Courier 2     Demo tracker     Real Time (     Mo Tu We     Mo Tu We     4 5 6     11 12 13     18 19 20     25 26 27     Days selec     25.07.202 | Th         Fr         Sa         Su         Mo         T           1         2         3         1         7         8         9         10         8           14         15         16         17         15         15         12         22         24         22         22         28         29         30         31         29         31         29         31         29         31         29         31         29         31         29         31         29         31         29         31         29         31         29         31         29         31         29         31         29         31         29         31         31         31         31         31         31         31         31         31         31         31         31         31         31         31         31         31         31         31         31         31         31         31         31         31         31         31         31         31         31         31         31         31         31         31         31         31         31         31         31         31         31         31 | Tu         We         Th           2         3         4           9         10         11           16         17         18           23         24         25           30         31 | Fr         Sa         Su           5         6         7           12         13         14           19         20         21           26         27         28 | Shut off period: from 5 min.<br>Shut off period: from 5 min.<br>Moving mode:<br>By foot I By car |                                                  |                                   | Kristiine      | HALL BOT                      |         |
| mets Ruusiku<br>mets Huppemoe kolmistu                                                                                                    | GPS Robot (De Time: 09:0                                                                                                    | Time: 09:00 - 18:00  Track color depend on speed Show moving direction at scale from: 9  Morsua mets Kuussku mets                                                                                                    |                                                                                                    |                                                                                                    |                                                                                                  | nore LBS coord<br>rack with noise<br>moothing: 2 | linates<br>filtering<br>how track | Close          | aal<br>ne<br>os<br>sker<br>op | 「人名」をノ  |

Click the "Show track" button to build the track. Click the "Close" button to simply save the settings without building the track.

The map will display the track only for the specified interval.

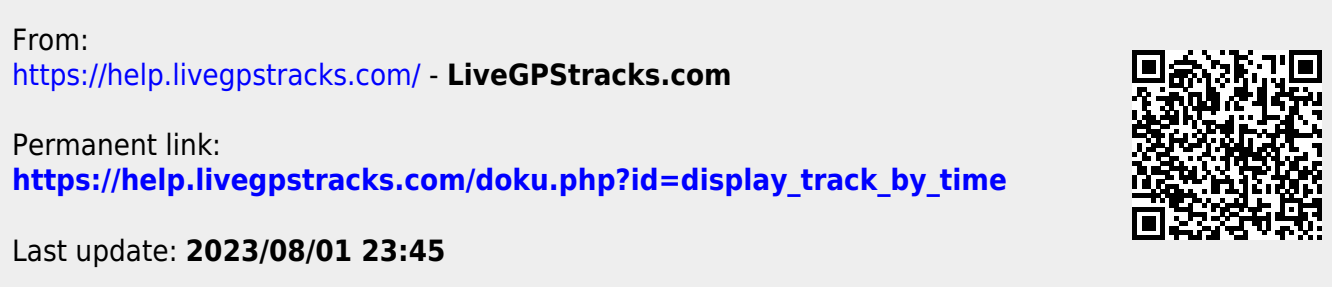

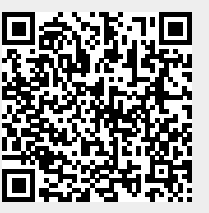